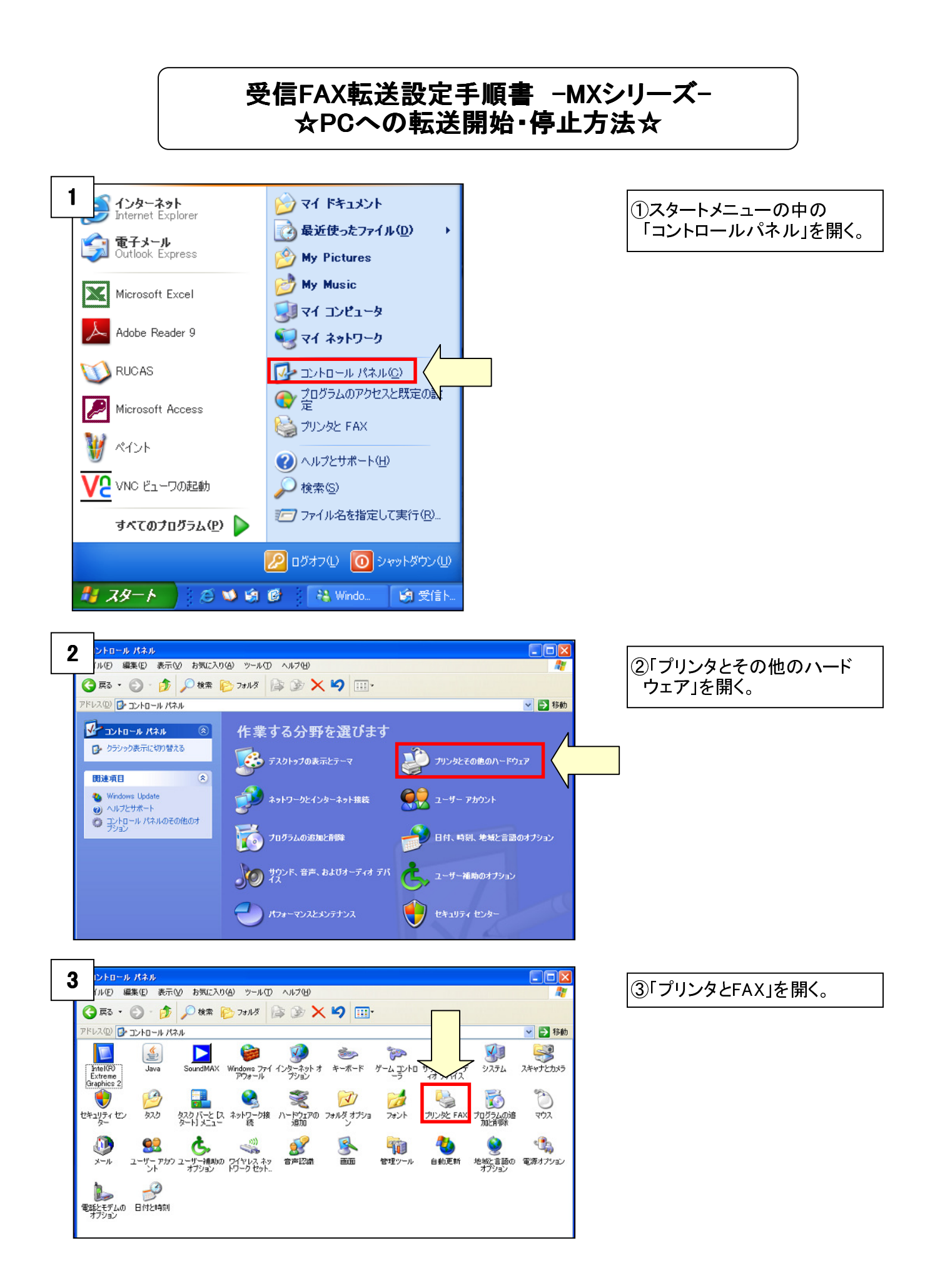

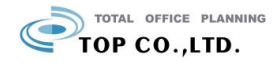

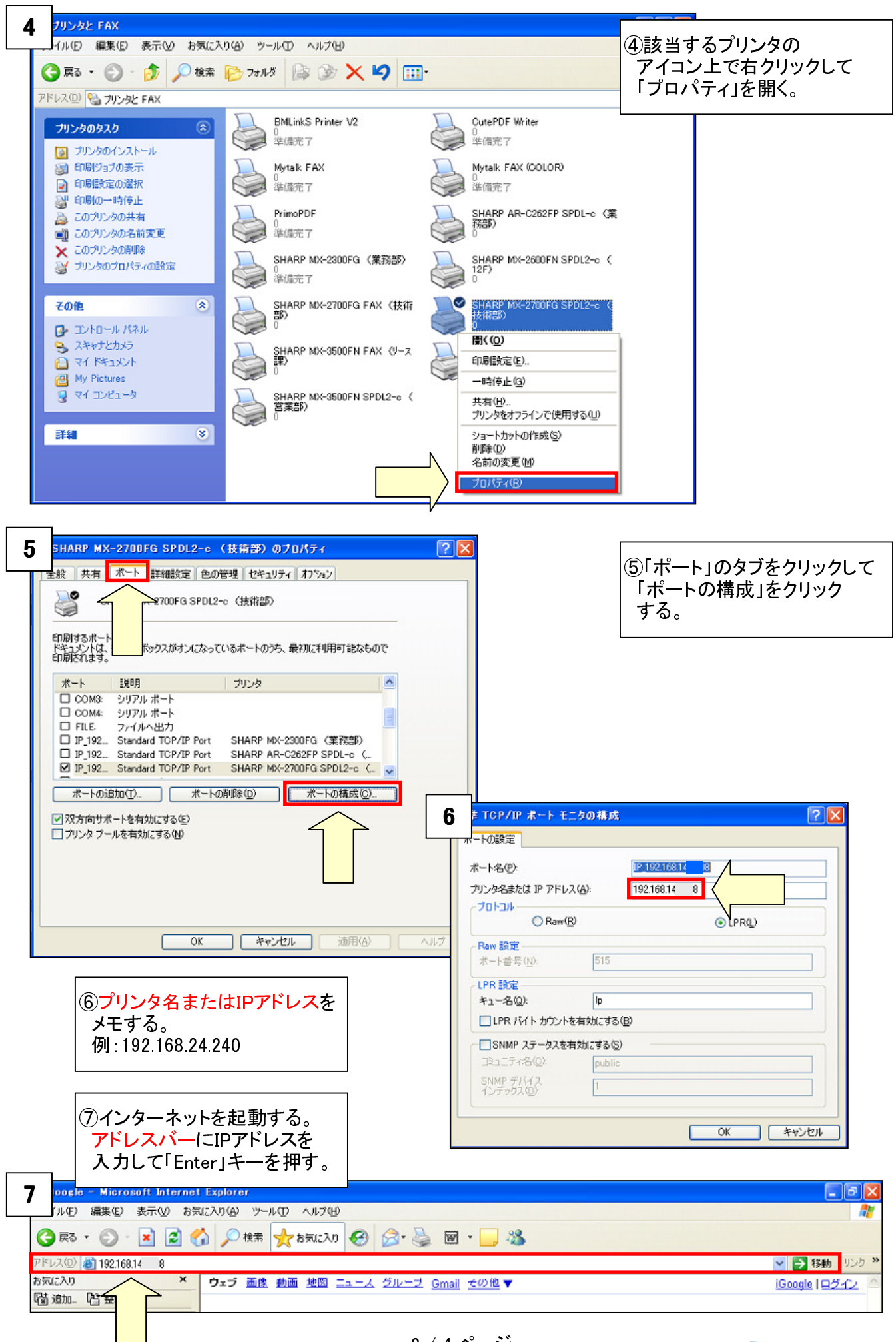

TOTAL OFFICE PLANNING

2 / 4 ページ

| 8  | SHARP                                               |                |                   |                                                                                               |             |
|----|-----------------------------------------------------|----------------|-------------------|-----------------------------------------------------------------------------------------------|-------------|
|    | _                                                   | トップページ         |                   |                                                                                               | パページの       |
|    | MX-2600FN                                           |                |                   | 「アプ                                                                                           | リケーション設定」を  |
|    |                                                     | 更新(R)          |                   | クリッ                                                                                           | クする。        |
|    |                                                     |                |                   | ※この                                                                                           | 画面を「お気に入り」に |
| 8  | トップページ                                              |                |                   | 登録                                                                                            | ます。次回からは    |
| •  | ステータス                                               |                |                   | 1~70                                                                                          | の手順は不要です。   |
| •  | アドレス帳                                               |                |                   |                                                                                               |             |
| •  | ファイル操作                                              |                |                   |                                                                                               |             |
| •  | ジョブブログラム                                            | - シリアル 番号:     | 9505826400        |                                                                                               |             |
|    | ユーザー管理                                              | 名称:<br>制电应:    | 未設定<br>MY 2SODEN  |                                                                                               |             |
| •  | システム設定                                              | 設置場所:          | NIX-2000FN<br>未設定 |                                                                                               |             |
|    | ネットリーク設定                                            | / store 92:    | オートパワーシャットオフ      |                                                                                               |             |
| •  | アプリケーション設定                                          |                | 未設定               |                                                                                               |             |
| •  | E-mailアラート/ステータス                                    | 表示言語の設定:       | 日本語               |                                                                                               |             |
| Ð  | ストレージバックアップ                                         |                | (実行(J))           |                                                                                               |             |
| D  | デバイスクローニング                                          | 表示パターンの設定:     | パターン1 ×           |                                                                                               |             |
| •  | ショフログ<br>                                           |                | 実行(C)             |                                                                                               |             |
| •  | セキュリティ設定                                            |                |                   |                                                                                               |             |
|    | カスタムリンク                                             |                |                   | このページの先頭へ 🔺                                                                                   |             |
|    | 収扱説明者のタリンロート                                        | 更新(R)          |                   |                                                                                               |             |
|    | _                                                   |                |                   |                                                                                               |             |
| 9  |                                                     |                |                   |                                                                                               |             |
|    | SHARP                                               |                |                   |                                                                                               | 言データのネットワーク |
|    | MX-2600EN                                           | 印字メニューの文字部     | 定                 | └│ 転送!                                                                                        | 設定」をクリックする。 |
|    | M/A-20001 N                                         |                |                   |                                                                                               |             |
|    |                                                     | 更新(R)          |                   |                                                                                               |             |
|    | トップページ                                              | No. 定型文        |                   |                                                                                               |             |
| •  | ステータス                                               | 未設定            |                   |                                                                                               |             |
| •  | アドレス帳                                               | 全選択(5) 選択解除(7) |                   |                                                                                               |             |
|    | ファイル 操作                                             |                | J                 |                                                                                               |             |
| •  | ジョブプログラム                                            |                |                   |                                                                                               |             |
| •  | ユーザー管理                                              | 削除(O) 追加(Y)    |                   |                                                                                               |             |
| •  | システム設定                                              |                |                   | このページの先頭へ 🛦                                                                                   |             |
| •  | ネットワーク設定                                            | 更新(R)          |                   |                                                                                               |             |
| -  | アプリケーション設定                                          |                |                   |                                                                                               |             |
|    | ▼コピー設定 ■印字メニューの文字設定                                 |                |                   |                                                                                               |             |
|    | ▶ ネットワークスキャナ設定 ● 希信データのネットローク制                      |                |                   |                                                                                               |             |
|    | <ul> <li>         ・          ・          ・</li></ul> |                |                   |                                                                                               |             |
|    | ■管理者への転送設定<br>■F-mailfリント設定                         | – N            |                   |                                                                                               |             |
|    |                                                     |                |                   |                                                                                               |             |
|    |                                                     |                |                   |                                                                                               |             |
| 10 | SHARP                                               |                |                   | └└└<br>「<br>一<br>一<br>一<br>一<br>一<br>一<br>一<br>一<br>一<br>一<br>一<br>一<br>一<br>一<br>一<br>一<br>一 | 里設定」をクリックする |
|    |                                                     | 受信データのネットワ     | ーク転送設定            |                                                                                               |             |
|    | MX-2600FN                                           |                | > TARENAL         |                                                                                               |             |
|    |                                                     | 登錄(U) 更新(R)    |                   |                                                                                               |             |
|    |                                                     |                | 2. math           |                                                                                               |             |

| ロトップページ                                                    | 受信データのネットワーク転送設定: 無効 |           |         |       |
|------------------------------------------------------------|----------------------|-----------|---------|-------|
| ▶ステータス                                                     | 表示件数: 10 💙           |           |         |       |
| ▶アドレス帳                                                     | 転送テーブル名 ▲ 🔻          | 転送許可      |         |       |
| ▶ ファイル 操作                                                  | 111                  |           |         |       |
| ▶ジョブプログラム                                                  |                      |           |         |       |
| ▶ユーザー管理                                                    | 前を表示(M) 1/1 次を表示(N)  |           |         |       |
| ▶システム設定                                                    | 全選択(S) 選択解除(Z)       |           |         |       |
| ▶ネットワーク設定                                                  |                      |           |         |       |
| ▼アプリケーション設定                                                | 削除(O) 追加(Y)          |           |         |       |
| ▶コピー設定                                                     |                      |           | このページの先 | E頭へ 🔺 |
| <ul> <li>ネットワークスキャナ設定</li> <li>受信データのネットワーク転送設定</li> </ul> | 登錄(U) 更新(R)          |           |         |       |
| ■送信元番号/アドノスの登                                              |                      |           |         |       |
| ●管理設定<br>●管理者への転送。 <sub>■</sub>                            | ;                    | 3 / 4 ページ |         |       |
| ■ E-mailプリント設定                                             |                      | · ·       |         |       |

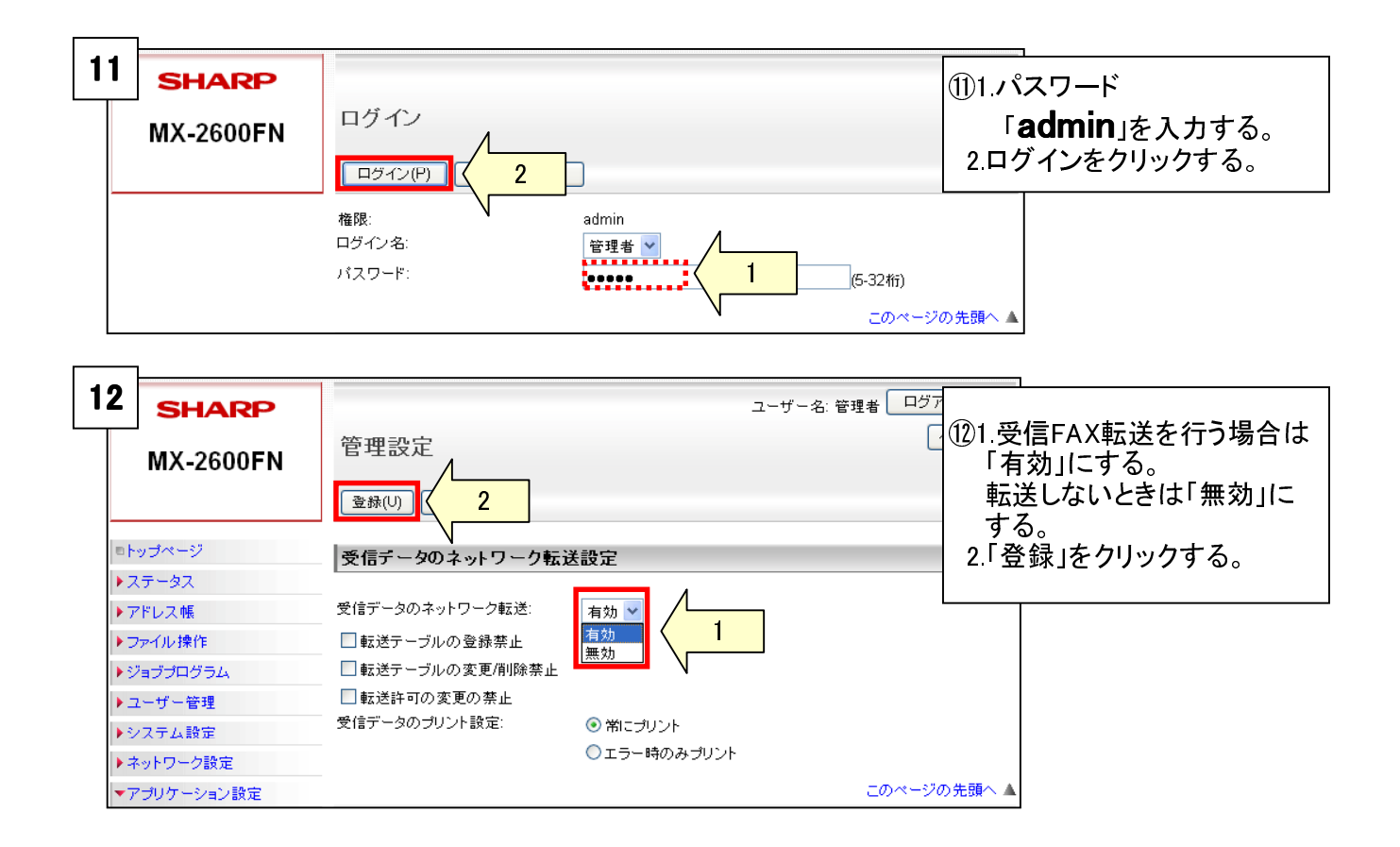

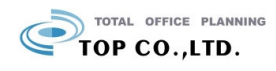